Manuale Prenotazioni - Circolo Tennis Grottaglie - Via dei Maratoneti c/o Stadio Comunale - GROTTAGLIE

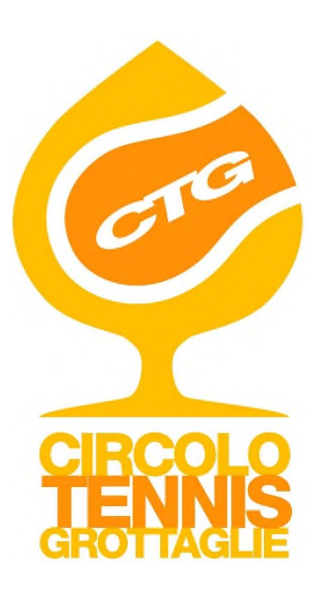

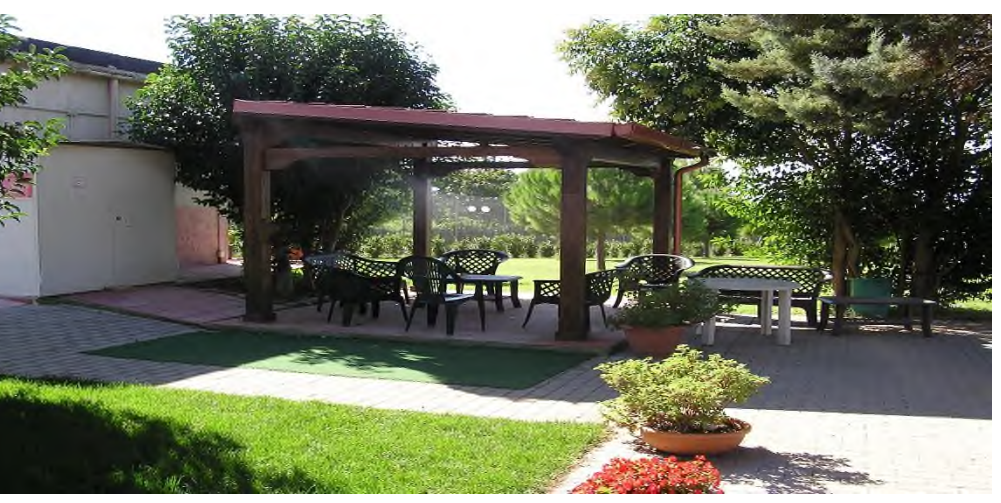

# Manuale Prenotazioni

## Premessa

Il Circolo Tennis Grottaglie ha adottato quale unico sistema di prenotazione dei campi, il portale online messo a disposizione dalla Federazione Italia Tennis.

Il sistema (denominato Wansport) sostituirà a breve completamente l'attuale procedura di prenotazione e pagamento dei campi.

# Il sistema di prenotazioni online Wansport

I soci che vogliono usufruire del sistema di prenotazione online sono stati già censiti nell'anagrafica clienti in segreteria.

Questa operazione, per i nuovi iscritti, avviene automaticamente al momento della accettazione a Socio della domanda di associazione

Vi ricordiamo che solo i soci possono effettuare una prenotazione online.

Nota:

Chi accede al sistema Wansport dal PC di casa è consigliato l'utilizzo dei browser <u>Chrome</u> o <u>Firefox.</u>

# **Registrarsi nel sistema Wansport**

Questa operazione deve essere eseguita una sola volta.

Collegarsi al sito delle prenotazioni online in uno dei seguenti modi:

Collegandosi direttamente al sito
<u>http://ctgrottaglie.wansport.com</u>

• Oppure collegandosi al sito del circolo http://www.circolotennisgrottaglie.it cliccando sul "bottone" creato appositamente.

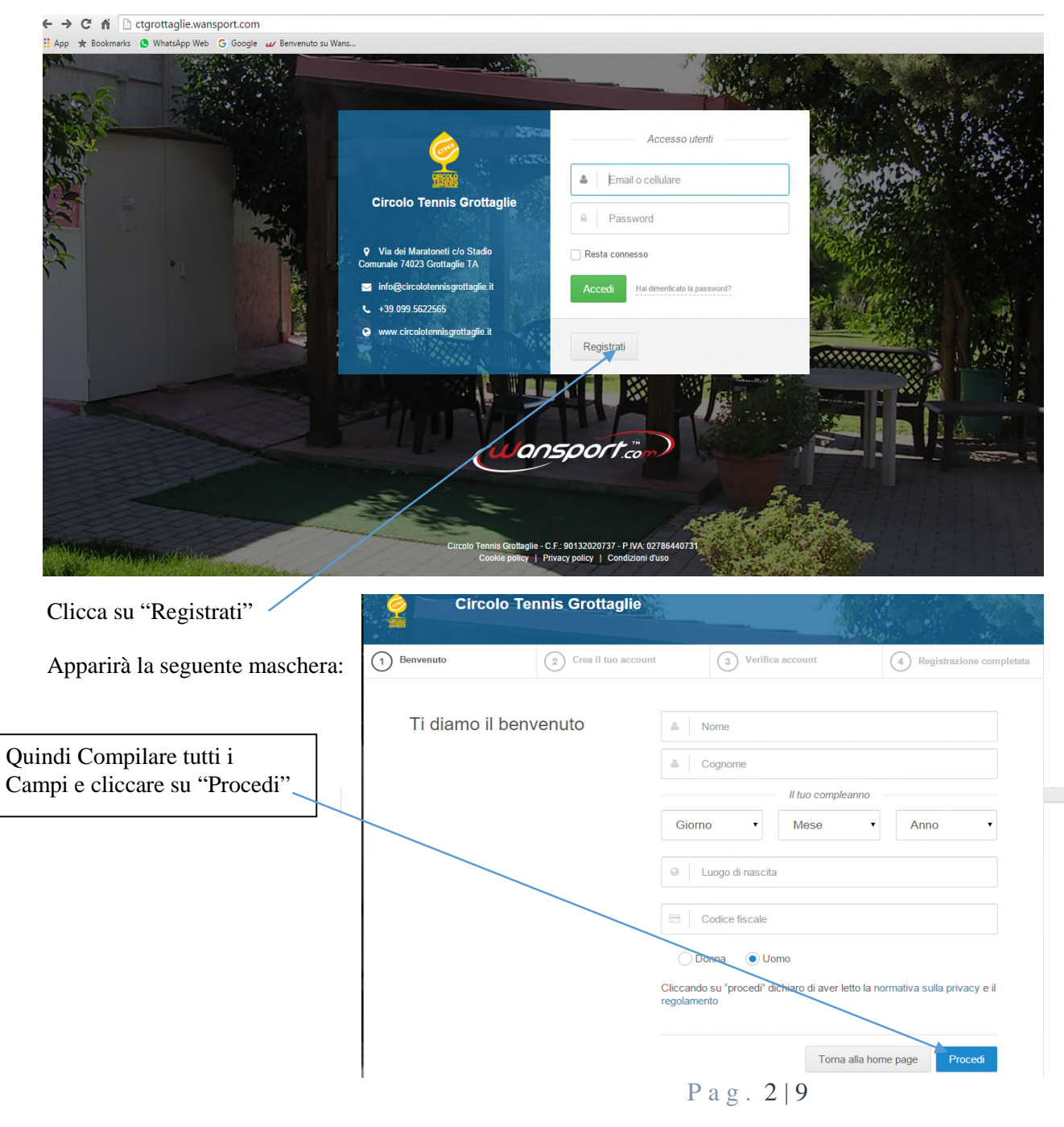

Manuale Prenotazioni - Circolo Tennis Grottaglie - Via dei Maratoneti c/o Stadio Comunale - GROTTAGLIE

### Apparirà questa maschera

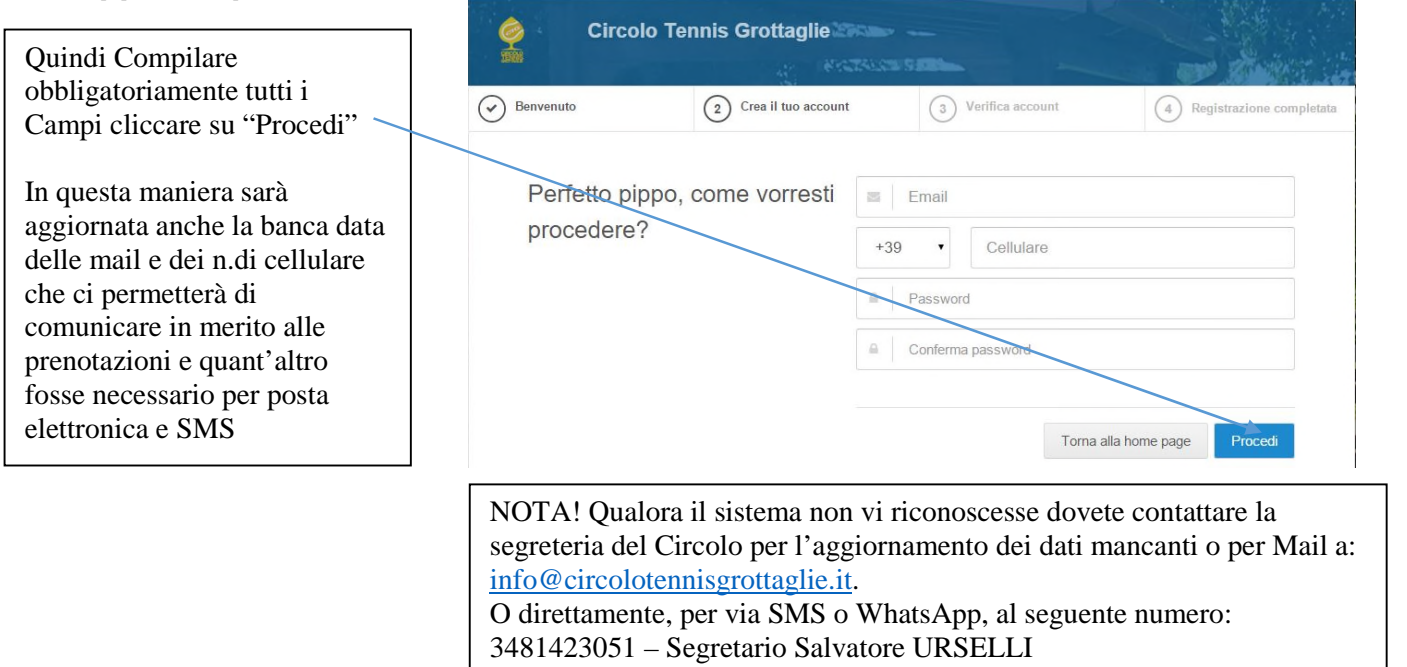

# Accedere al sistema Wansport

Una volta eseguita la registrazione è possibile accedere al sistema Wansport (sempre Ctgrottaglie.wansport.com) tramite la seguente maschera:

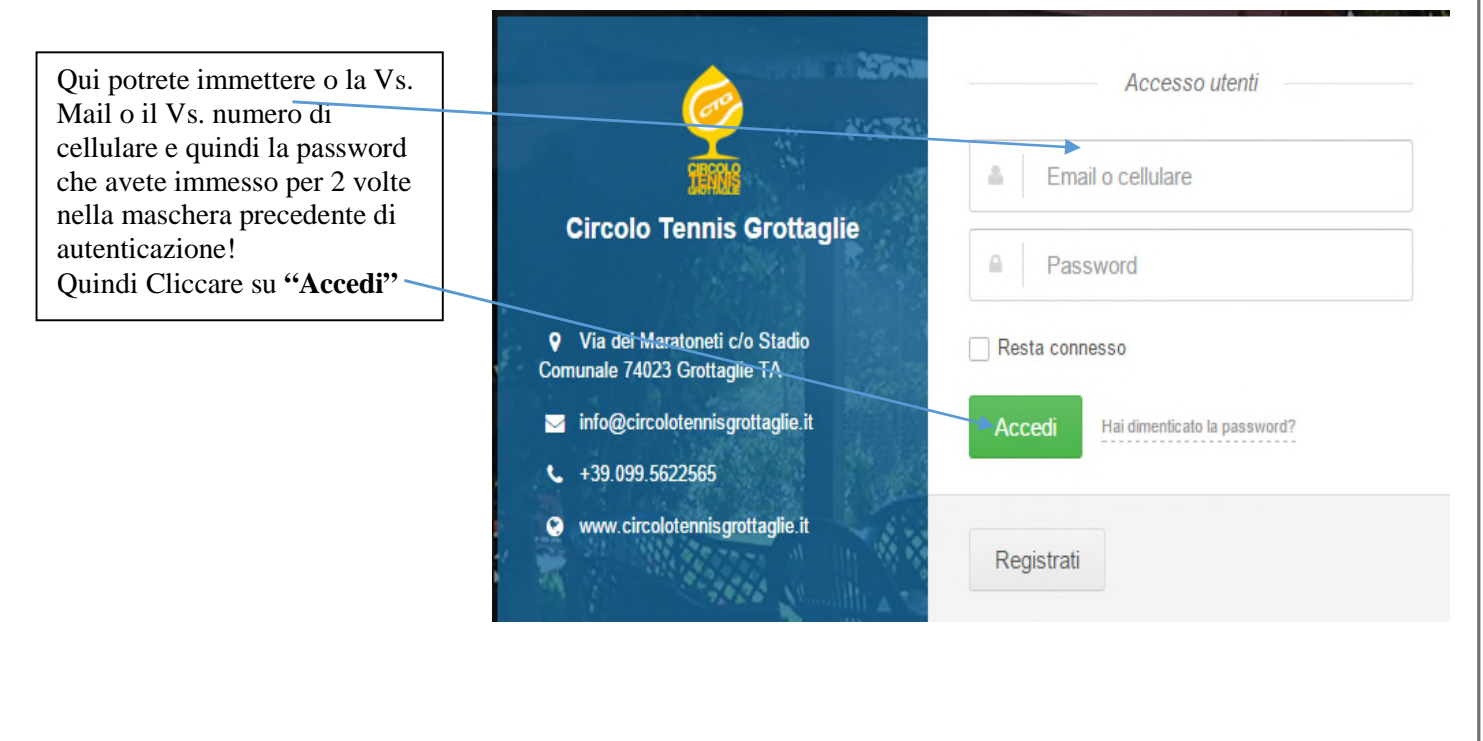

# Prenotare un campo

Una volta eseguita l'autenticazione il sistema presenterà il pannello UTENTE che riporta nel Menù di sinistra (tra gli altri) "PRENOTAZIONI". (Vedremo in seguito le altre voci del menù)

|               | ROTTAGLIE  |        |       |       |       |              |       |             |       | Cerca      |            |       |              | 205 T | \$ 16:2     | 9:13 Ven 1 | apr 📕 | - 1    | Salvatore Ursel |
|---------------|------------|--------|-------|-------|-------|--------------|-------|-------------|-------|------------|------------|-------|--------------|-------|-------------|------------|-------|--------|-----------------|
| Benvenuto     | Prenotazio | nî     |       |       |       |              |       |             |       |            |            |       |              |       |             |            |       |        |                 |
| Salvatore     | TENNIS     |        |       |       |       |              |       |             |       |            |            |       |              |       |             |            |       |        |                 |
|               | <          |        | Di    | SAB   | ATO   | 3<br>DOMENIC | A     | 4<br>LUNEDI | MAI   | 5<br>RTEDI | 6<br>MERCO | LEDÌ  | 7<br>GIOVEDI | v     | 8<br>ENERDÌ | SAE        | Э     |        | 5A >            |
| III PARTITE > |            | AFRILI | _     | AFR   | ale   | AFRILE       |       | AFRILE      | Ar    | RILE       | AFRI       |       | AFRILE       |       | AFRILE      | AF         | NILE  | AFRICE |                 |
|               | CAMPO 1    | 06:00  | 07:00 | 08:00 | 09:00 | 10:00        | 11:00 | 12:00       | 13:00 | 14:00      | 15:00      | 16:00 | 17:00        | 18:00 | 19:00       | 20:00      | 21:00 | 22:00  | 23:00           |
| CONTO CREDITI | CAMPO 2    | 06:00  | 07:00 | 08:00 | 09:00 | 10:00        | 11:00 | 12:00       | 13:00 | 14:00      | 15:00      | 16:00 | 17:00        | 18:00 | 19:00       | 20:00      | 21:00 | 22:00  | 23:00           |
|               | CAMPO 3    | 06:00  | 07:00 | 08:00 | 09:00 | 10:00        | 11:00 | 12:00       | 13:00 | 14:00      | 15:00      | 16:00 | 17:00        | 18:00 | 19:00       | 20:00      | 21:00 | 22:00  | 23:00           |
|               | CAMPO 4    | 06:00  | 07:00 | 08:00 | 09:00 | 10:00        | 11:00 | 12:00       | 13:00 | 14:00      | 15:00      | 16:00 | 17:00        | 18:00 | 19:00       | 20:00      | 21:00 | 22:00  | 23:00           |
|               |            |        |       |       | /     |              |       |             |       |            |            |       |              |       |             |            |       |        |                 |

### **Quindi Scegliere:**

1. Il giorno e l'ora di inzio in cui si vuole giocare cliccando sul rettangolino verde libero (i rettangolini verde chiaro non possono essere cliccati per il rispetto degli orari sfalzati nel pomeriggio sulla terra). Tutti i rettangoli sono separati per indicare la  $\frac{1}{2}$  ora. Cliccando sulla seconda parte del rettangolino contenente l'orario si vuole prenotare a partire dalla  $\frac{1}{2}$  ora (esempio per prenotare alle 10 cliccare per prenotare alle 10:30 cliccare.

## N.B.

Le regole di prenotazioni sono quelle che ci siamo dati nel regolamento interno Inoltre è possibile effettuare 2 prenotazioni settimanali (4 nelle <u>due settimane</u> che si visualizzano)

Sarà possibile autocancellare le prenotazioni effettuate fino a 24 ore prima dell'inizio della stessa.

Ovviamente saranno cancellate dalla segretria le prenotazioni in caso di eventi atmosferici sfavorevoli con riaccredito del costo nel conto personale.

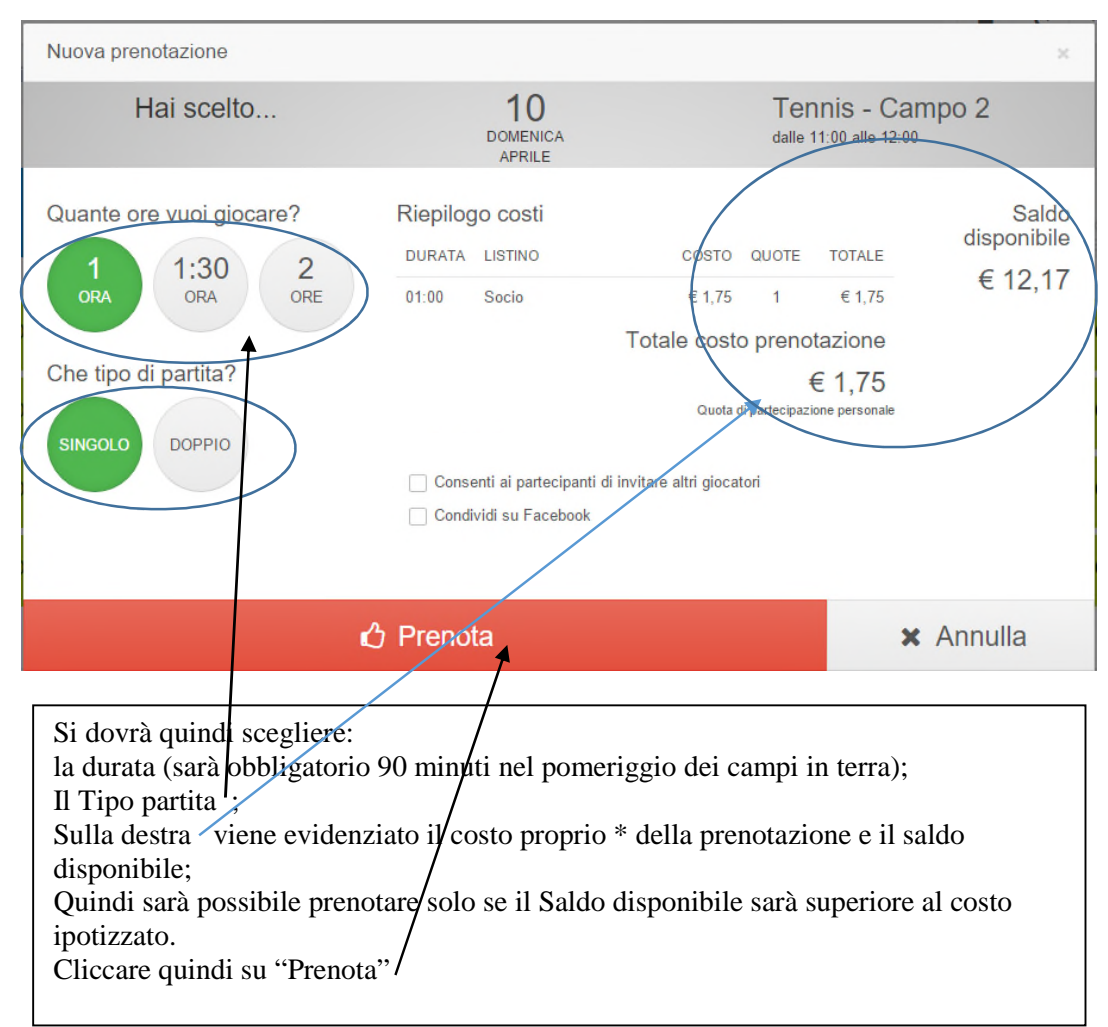

## 2. Cliccando sul campo e l'ora di inizio partita si presenterà la seguente maschera:

#### N.B. \*

NOVITA' DEL PROGRAMMA E' CHE IL COSTO DELLA PRENOTAZIONE VIENE ADDEBITATO AD OGNI SOCIO PARTECIPANTE ALLA PARTITA (SE LO STESSO HA CREDITO CAPIENTE) O Può ESSERE:1) PAGATO CONTANTI; 2) PAGATO DA ALTRO SOCIO.

!!!! OGNI SOCIO HA UN FIDO DI € 10,00 SUL PROPRIO CONTO CREDITI!!!! (salvo decidere diversamente nella prima assemblea Sociale utile) Questo allo scopo di evitare di non poter prenotare qualora si sia esaurita la ricarica effettuata!

# apparirà quindi una maschera di questo tipo (a secondo se trattasi di Sindolo o di doppio):

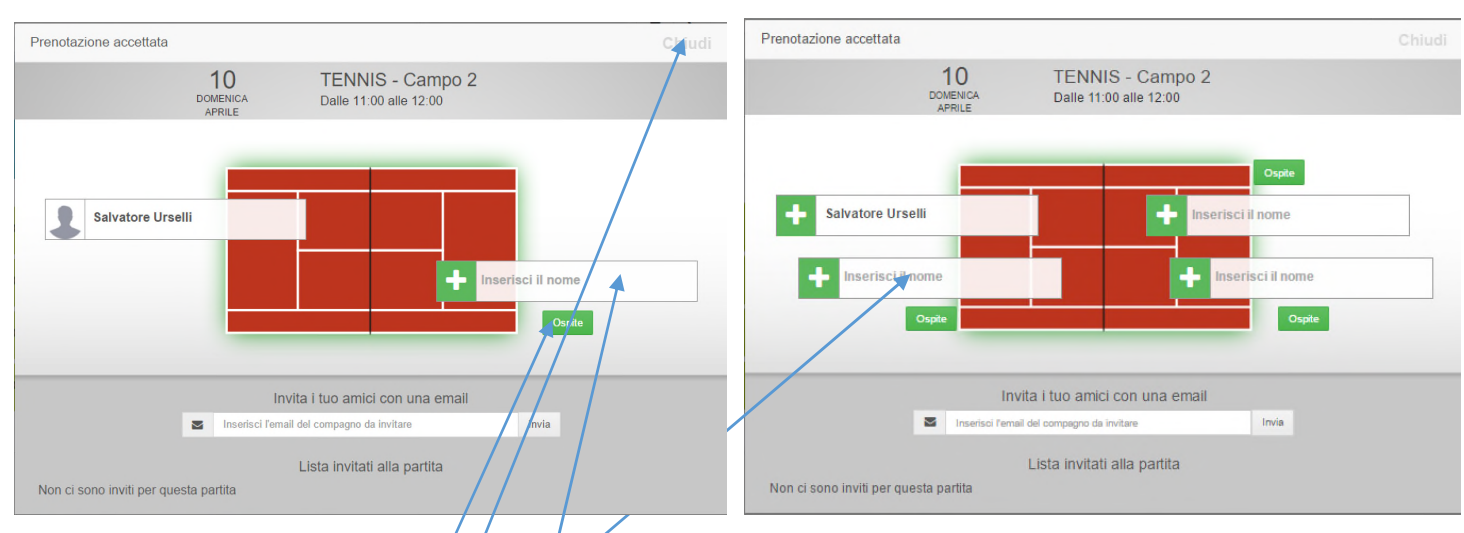

Nei riquadri vuoti si indicheranno il/i nominativo/i degli altri partecipanti sia che siano Soci che Non Soci e che siano stati già anagrafati nel sistema (abbiamo riportato in anagrafe il 70% dei Non soci del vecchio programma). Ovviamente per i Soci vige sempre la regola del Certificato Medico in corso di Validità. Qualora il nominativo Non Socio (i Soci ci sono tuti) da immettere non sia in anagrafica, o vi dica che non possiede il certificato medico valido, si potrà:

- 1) Farlo inserire in segreteria;
- 2) Cliccare su Ospite e proseguire. (Non si deve indicare il nome dell'ospite, che ovviamente pagherà da non socio.

#### Il costo del Non Socio e Ospite sarà a carico del prenotante.

In caso di prenotazioni c/o la segreteria tale costo dovrà essere pagato in contanti.

Quindi cliccare si "Chiudi"

A questo punto la prenotazione è chiusa.

Successivamente a fine giornata il sistema contabilizzerà la prenotazione ed addebiterà al socio o ai soci prenotanti (secondo quanto riportato sopra) il costo della stessa decurtando al socio prenotante anche il costo dei Non Soci e Ospiti.

N.B. gli eventuali debiti dei soci saranno ricordati periodicamente tramite comunicazione per email da parte della segreteria (nessuno si offenda).

Manuale Prenotazioni - Circolo Tennis Grottaglie - Via dei Maratoneti c/o Stadio Comunale - GROTTAGLIE

| ✓Ξ SILVATOR     | Profilo di Salvatore Urselli                            | Cerca 📽                     | Cliccando sul Proprio Nome<br>Vi apparirà la maschera<br>riportata qui di fianco.<br>Cliccando su "Impostazioni"                                     |
|-----------------|---------------------------------------------------------|-----------------------------|----------------------------------------------------------------------------------------------------|
| III ВАСНЕСА     |                                                         |                             | sarà possibile gestire i propri                                                                                                    |
| 🛱 PRENOTAZIONI  | INFO GENERALI Salvatore Urs                             | dati cambiare eventualmente |                                                                                                    |
| III PARTITE >   | EMAIL DI ACCESSO                                        |                             | la password che se                                                                                                    |
| ♥ CLASSIFICHE > | CELLULARE 3481423051                                    |                             | dimenticata si dovrà                                                                                                    |
|                 | PASSWORD PIN PERSONALE TOTEM LINGUA PREFERITA NOTIFICHE |                             | richiedere alla segreteria di<br>annullaria. Sarà inserita una<br>password di 8 numeri<br><u>12345678</u> che poi dovrà<br>essere cambiata da questo |
|                 |                                                         |                             | menù                                                                                                    |

In attesa di dare avvio ufficiale alle prenotazioni, chi si autentica al sistema potrà fare prove di prenotazioni e guardare il resto del menù a propria disposizione.

Si vedrà per esempio il menù <u>"BACHECA"</u> che è una vera e propria condivisione di tipo facebook.

Il menù "CONTO CREDITI" riporterà i movimenti di pagamenti e di rimborsi a carico dell'Utente e quindi è possibile avere subito la propria posizione creditoria o debitoria con tutti i movimenti effettuati.

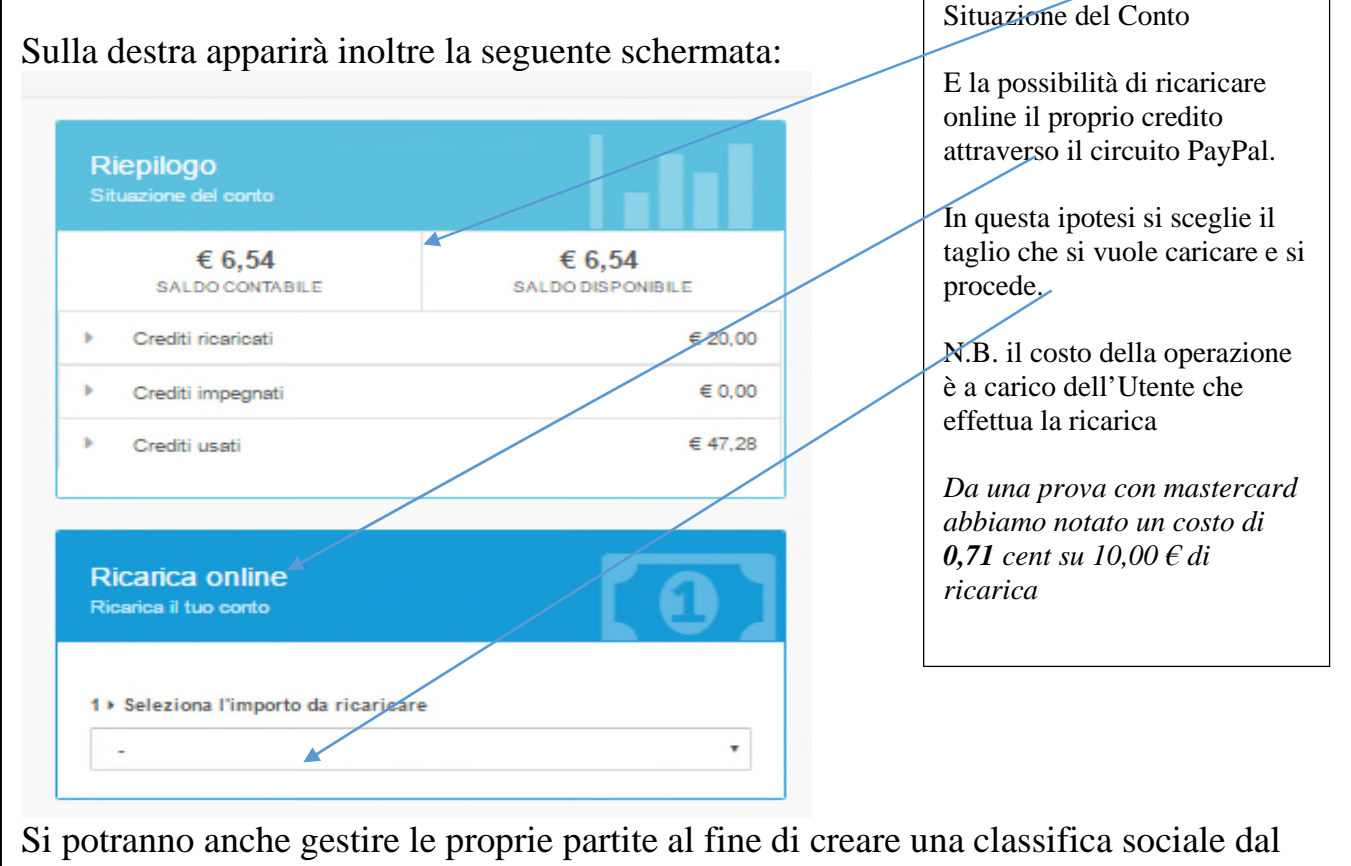

menù "PARTITE" > LE MIE PARTITE > PARTITE NEL CLUB.

## **Come cancellare una prenotazione**

E' possibile cancellare le proprie prenotazioni se oltre le 24 ore dall'inizio della partita o entro 30 minuti da quando si è effettuata la stessa nel caso in cui si stia prenotando per la stessa giornata.

## E' possibile inserirsi in una prenotazione (senza necessità che lo faccia il Socio prenotante) se la stessa si trova in queste condizioni:

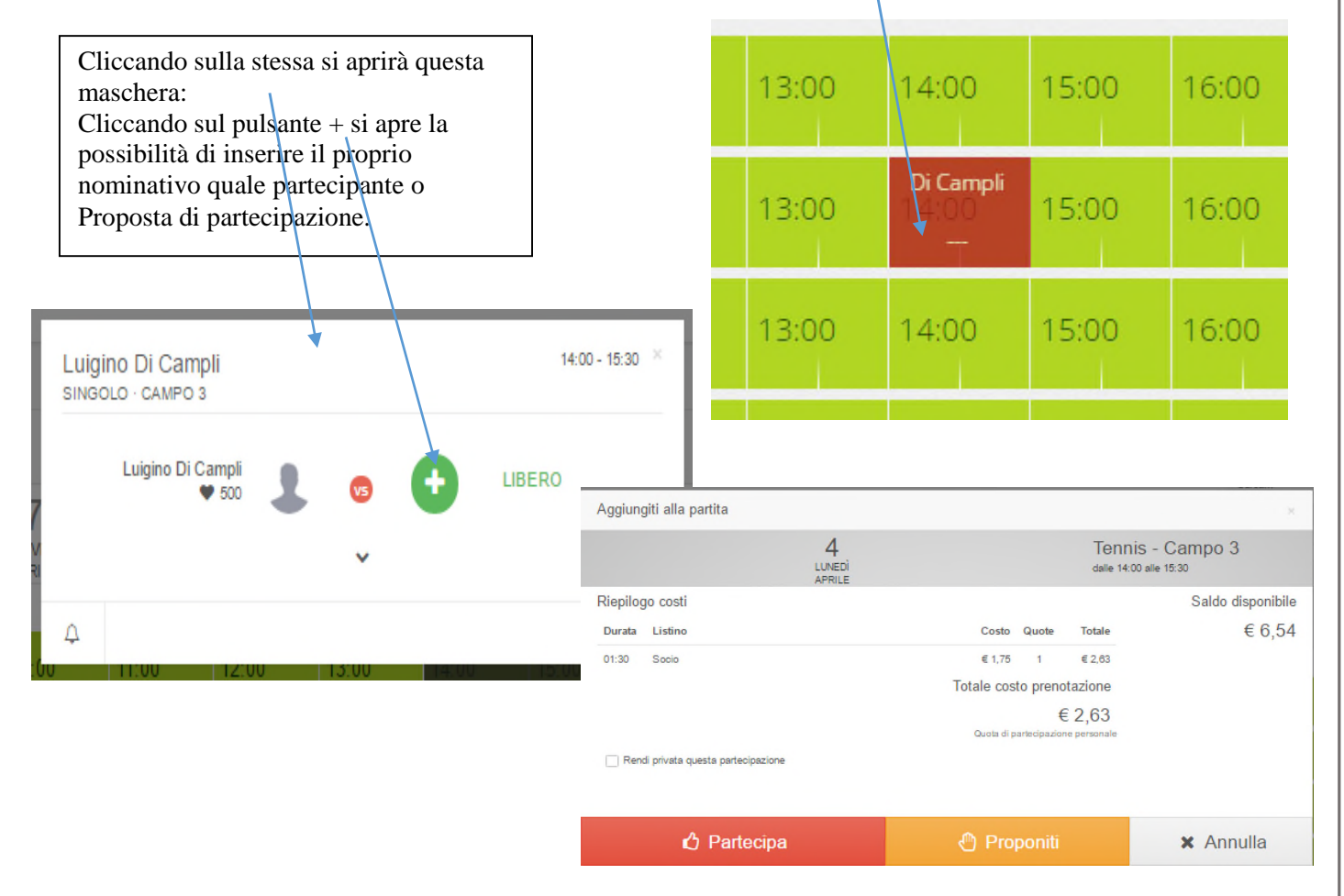

Tenete conto che ogni manovra sarà registrata ed inoltrata per mail al socio prenotante. Quindi appare chiaro che la partecipazione deve essere concordata con il prenotante, altrimenti si utilizzerà la proposta di partecipazione

## **Domande frequenti**

## Chi può prenotare online?

Solo i soci possono eseguire la prenotazione online; chi non è socio può solo essere aggiunto in una prenotazione fatta da un socio.

Se si vuole aggiungere alla partita un non-socio che non è stato censito, si deve lasciare il segnaposto vuoto e cliccare su ospite se si vuole bloccare la possibilità ad altri di potersi proporre per la partita

# Fino a quanti giorni prima della prenotazione posso prenotare?

E' possibile prenotare dal giorno corrente oltre 13 gg nel futuro.

## Fino a quanti minuti prima dell'ora di gioco si può prenotare?

E' possibile prenotare fino a 1 minuto prima del momento in cui si vuole giocare.